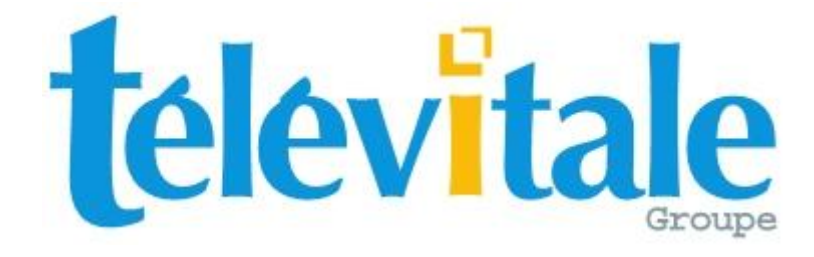

## MANUEL DE PRISE EN MAIN

# LOGICIEL TELEVITALE

# PEDICURE PODOLOGUE

## Agréé SESAM VITALE 1.40

TELEVITALE Le Gamma 95 Avenue des Logissons 13770 VENELLES Tél. 04.42.54.91.91 Fax 04.42.54.91.84

Hot line 04 42 54 91 92 de 9H à 17H30 E-mail <u>televitale@televitale.fr</u> Site Internet http://www.televitale.fr

## Sommaire

| 1.     | DOSSIER PATIENT                                                       | 3        |
|--------|-----------------------------------------------------------------------|----------|
| 1      | 1. AVEC LA CARTE VITALE                                               | 3        |
| 1      | 2. SANS LA CARTE VITALE                                               | 3        |
| 1      | -3. PAR DECHARGEMENT D'UN LECTEUR DE CARTES PORTABLE                  | 4        |
| 1      | .4. LE DOSSIER PATIENT                                                |          |
| 2.     | LES MEDECINS PRESCRIPTEURS                                            | 7        |
| 3.     |                                                                       |          |
|        | · -                                                                   |          |
| 3      | .1. FACTURATION AVEC CARTE VITALE                                     | 8        |
| 3      | .2. GESTION DE LA NOMENCLATURE                                        |          |
| 3      | .3. FACTURATION DE LA PART COMPLEMENTAIRE                             |          |
| 3      | .4. FACTURATION SANS CARTE VITALE (MODE DEGRADE)                      | 13       |
| 4.     | LA TELETRANSMISSION                                                   | 14       |
| 5      | LE SUIVI DES TELETRANSMISSIONS (ARLET NOEMIE)                         | 15       |
| 5.     |                                                                       |          |
| 5      | .1. Gestion des retours NOEMIE rejets                                 |          |
| 5      | .2. GESTION DES RETOURS NOEMIE PAIEMENTS                              | 15       |
| 6.     | REGLEMENTS                                                            | 17       |
| 6      |                                                                       | 17       |
| 6      | 2 SAISIE DES REGLEMENTS ISSUS DES RETOURS NOEMIE FAIEMENT.            | 17       |
| 6      | .2. JOURNAL DES REGLEMENTS DES FATIENTS OU DES COMPLEMENTAIRES        | 17<br>18 |
| Ŭ      |                                                                       | 10       |
| 7.     | SCOR – TELETRANSMISSION DES PIECES JUSTIFICATIVES                     | 19       |
| 7      | 1. DOCUMENTS A SCANNER ET A TELETRANSMETTRE                           |          |
| 7      | 2. GENERATION AUTOMATIQUE DE LA FEUILLE DE SOINS POUR LE MODE DEGRADE |          |
| 7      | .3. TELETRANSMISSION DES PIECES JUSTIFICATIVES                        |          |
| 7      | 4 GESTION DES PIECES JUSTIFICATIVES                                   | 20       |
| 7      | .5. GESTION DES LOTS SCOR                                             |          |
| 。<br>。 |                                                                       |          |
| 0.     | JAUVEGARDE                                                            |          |
| 9.     | MISE A JOUR DU LOGICIEL                                               | 23       |

### 1. Dossier patient

Pour ajouter un nouveau patient dans votre logiciel, trois moyens sont disponibles :

- avec la carte vitale
- manuellement.
- par déchargement d'un lecteur de cartes portable

### 1.1. Avec la carte vitale

Insérez la carte vitale du patient dans le lecteur de cartes, puis cliquez sur le bouton **Carte Vitale** Une fenêtre avec les patients présents sur la carte apparaît. Il suffit de sélectionner le patient puis de cliquer sur le bouton **OK**.

| Assuré | Adresses                                         | Complémentaire                                                      | Bloc-Notes                    | Alarmes              | Consultations | Courriers                                           | Divers                                               | Factures                                            | Documents        | 3                |
|--------|--------------------------------------------------|---------------------------------------------------------------------|-------------------------------|----------------------|---------------|-----------------------------------------------------|------------------------------------------------------|-----------------------------------------------------|------------------|------------------|
| Nor    | — Etat civil<br>Civ<br>N<br>m de jeune l<br>Prén | rilité : Madame<br>Iom : DESMAUX<br>fille : DURAND<br>om : NATHALIE |                               | ▼ Se                 | xe F 💌 R      | Né le<br>lang Gémellaire<br>Qualite<br>N° de dossie | e : [15/06/<br>e : [1: 0 jun<br>é : [Assuré<br>r : ] | /1955<br>meau ou 1° ji                              | 60 ans<br>umea 💌 | Outils<br>D.M.P. |
| Ca     | Assuré<br>aisse : 01 S<br>PAM - DEMC             | 199 9999 Cho<br>DNSTRATION / CPAN                                   | isir Indé<br>1 999 - centre 9 | terminée<br>999      | N* Imm        | atriculation : 🔽                                    | 2 55 06 99                                           | 999 999 [                                           | 34               |                  |
|        | Coordor<br>Adresse : [                           | nnées<br>LE GAMMA<br>35 AVENUE DES LO(                              | GISSONS                       |                      |               | <u></u>                                             |                                                      | Distance A<br>Kms plaine<br>Kms monta<br>Kms spécia | .R. cabinet      |                  |
|        | Localité : Tél1 : C<br>Tél1 : C<br>Email : T     | 13770 VEI<br>04.42.54.91.91 Tél2<br>televitale@televitale.fr        | NELLES                        | Secteur :<br>Porte : |               | • <u>^</u>                                          |                                                      | Pla                                                 | raire            |                  |

Les informations administratives sont automatiquement enregistrées : nom, prénom, date de naissance, qualité, caisse, complémentaire, numéro d'immatriculation. Complétez la zone **Coordonnées** (adresse facultative).

### 1.2. Sans la carte vitale

Ouvrez la liste des patients en cliquant sur **Fichier**, **Patients** puis sur le bouton **Créer**. Choisissez « A partir d'une saisie manuelle » puis précisez la qualité du patient à ajouter : (assuré ou ayant droit)

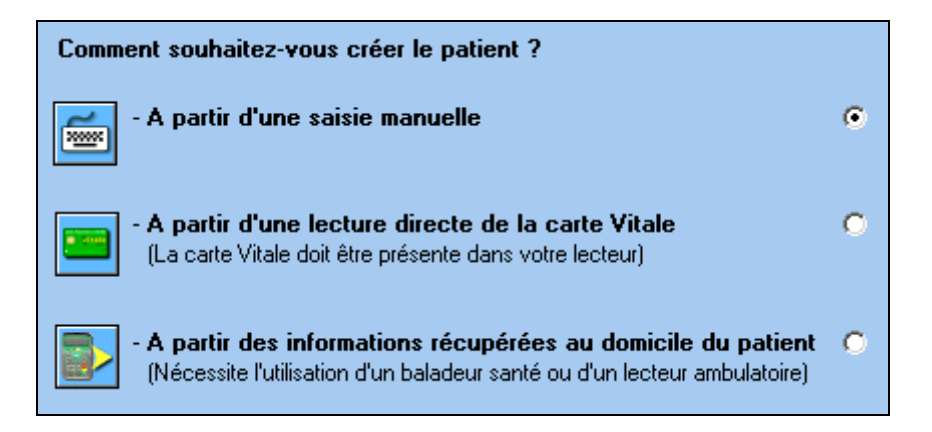

Remarque : si vous souhaitez créer un ayant droit, il faut au préalable enregistrer l'assuré.

Saisissez les informations suivantes en vous aidant de l'attestation papier de la carte vitale : nom, prénom, date de naissance, qualité, caisse, numéro d'immatriculation.

Le bouton « **choisir la caisse** », vous permet d'affecter une caisse à votre patient. Si la caisse est absente dans la liste, vous pouvez la créer en cliquant sur le bouton **Créer** et en remplissant les zones : **Nom**, **Régime**, **Caisse** et **Centre**.

| Détail du centre de gestion |                                                |  |  |  |  |  |  |  |  |  |
|-----------------------------|------------------------------------------------|--|--|--|--|--|--|--|--|--|
| News                        | CDAM 00                                        |  |  |  |  |  |  |  |  |  |
| <u>IN</u> om :              |                                                |  |  |  |  |  |  |  |  |  |
| <u>R</u> égime :            | 01 <u>C</u> aisse : 999 C <u>e</u> ntre : 9999 |  |  |  |  |  |  |  |  |  |
| <u>O</u> rg. Gestion :      | CPAM - DEMONSTRATION                           |  |  |  |  |  |  |  |  |  |
| Con <u>t</u> act :          | Code gestion :                                 |  |  |  |  |  |  |  |  |  |
| <u>A</u> dresse :           | LE GAMMA                                       |  |  |  |  |  |  |  |  |  |
| A <u>d</u> resse (suite) :  | 95 AVENUE DES LOGISSONS                        |  |  |  |  |  |  |  |  |  |
| <u>L</u> ocalité :          | 13770 VENELLES                                 |  |  |  |  |  |  |  |  |  |
| Télé <u>p</u> hone 1 :      | 04.42.54.91.91 Téléphone 2 : 04.42.54.91.92    |  |  |  |  |  |  |  |  |  |
| Compte :                    |                                                |  |  |  |  |  |  |  |  |  |
|                             | OK ANNULER                                     |  |  |  |  |  |  |  |  |  |

### 1.3. Par déchargement d'un lecteur de cartes portable

Après avoir pris l'empreinte des cartes vitale au domicile du patient à l'aide d'un lecteur de cartes portable, connectez votre lecteur à l'ordinateur et cliquez sur le bouton **Décharger factures** 

La fenêtre ci-dessous indique le contenu du lecteur portable et notamment le nombre de patients

| ۲ <sup>Ir</sup> | formations sur le(s) utilisateur(s)                              |                                             |          |                                            |                     |                      |                                 |   |  |  |  |  |
|-----------------|------------------------------------------------------------------|---------------------------------------------|----------|--------------------------------------------|---------------------|----------------------|---------------------------------|---|--|--|--|--|
|                 | Informations communes aux TLA V                                  | Informations spécifiques aux TLA V1.40      |          |                                            |                     |                      |                                 |   |  |  |  |  |
|                 | Professionnel                                                    | Nb Nb FSE Nb FSE<br>patients TLA sécurisées |          | FSE partiellement Nb DRE<br>sécurisées TLA |                     | Nb DRE<br>sécurisées | DRE partiellement<br>sécurisées |   |  |  |  |  |
|                 | DEMO TELEVITALE                                                  | 2                                           | 0        | 0/0                                        | 0                   | 0                    | 0/0                             | 0 |  |  |  |  |
|                 | formations sur le matériel                                       |                                             |          |                                            |                     |                      |                                 |   |  |  |  |  |
|                 | Le n° des FSE saisies sur le TLA commence par                    | 500                                         | N        | ombre de prof                              | essionnels présents | dans le T            | LA   1                          |   |  |  |  |  |
|                 | Numéro de série                                                  | 0000000                                     | 00000000 | 051943                                     | N° de version du    | u logiciel T         | LA 222                          |   |  |  |  |  |
|                 | Spécialité(s) supportée(s) Prescripteurs et Auxiliaires Médicaux |                                             |          |                                            |                     |                      |                                 |   |  |  |  |  |
|                 | Version du cahier des charges supportée                          | SV140                                       | )200     |                                            |                     |                      |                                 |   |  |  |  |  |

Cliquez sur le bouton **OK** pour procédez au déchargement et à la création automatique des patients. Lorsque le déchargement est terminé, la fenêtre ci-dessous récapitule les patients créés ou mis à jour.

| Liste des patients présents dans le lecteur portable                     |    |
|--------------------------------------------------------------------------|----|
| DESMAUX NATHALIB [Mise à jour]<br>SPECIMEN CARTE MARIE-AMELIE [Création] |    |
|                                                                          | ×  |
|                                                                          | ОК |

### 1.4. Le dossier patient

Détail des onglets qui apparaissent dans le dossier Patient (*certains onglets n'apparaissent que si vous avez le logiciel TELEVITALE avec l'option dossier patient complet*)

a) Onglet « Adresse » : cet onglet est utilisé si le patient a une adresse de résidence différente de celle de son domicile administratif. Par exemple, pour les personnes en séjour dans un établissement de santé ou en maison de retraite. On peut aussi utiliser cet onglet pour indiquer l'adresse de l'employeur, dans les cas d'accidents du travail.

b) Onglet « Alarme » : voir description dans les annexes

c) Onglet « **Bloc-notes** » : cet onglet permet de rédiger des notes sur le patient. Il faut, au préalable, créer une rubrique en cliquant sur **Ajouter**. Attribuez un nom, exemple : 'antécédents' et notez les informations dans la rubrique « bloc-notes ».

d) Onglet « Courriers » : voir description dans les annexes

e) Onglet « **Divers** » : dans cet onglet, sont affichés les droits du patient qui figurent sur la carte vitale, vous pouvez également compléter des données relatives au patient telles que : son poids, sa taille, son médecin traitant.

f) Onglet « Factures » : Ce menu permet de visualiser les factures réalisées pour ce patient. Elles sont classées par date.

g) Onglet « Documents » : voir description dans les annexes

#### h) Onglet « Complémentaire »

Г

Cet onglet (que vous retrouverez également dans l'écran de la facture) se divise en 4 zones :

- Zone 1 : Informations issues de la carte Vitale et non modifiable

п г

- Zone 2 : Informations issues d'une attestation papier
- Zone 3 : Cette case à cocher permet de visualiser le mode de gestion. Elle ne doit pas être modifiée car le logiciel la gère automatiquement en fonction de la complémentaire du patient. Si elle est cochée, cela signifie que les informations concernant la complémentaire seront transmises dans une FSE. Dans le cas contraire les informations concernant la complémentaire seront transmises dans une DRE (Demande de remboursement Electronique)
- Zone 4 : Assistant pour sélectionner les complémentaires qui sont en mesure de recevoir les DRE.

| Ces 2 boutons permettent de choisir les informations qui seront utilisées pour la facturation (soit la carte Vitale, soit l'attestation papier) Le bouton « copier >> » permet de recopier les informations issues d'une attestation papier » puis de modifier les dates de droits pour facturer en Tiers payant sur la part obligatoire et complémentaire. Assurez vous que la complémentaire sur l'attestation présentée par le patient est identique à celle en carte Vitale.                                                                                                    |
|----------------------------------------------------------------------------------------------------|
| Enfant Adverse Complémentaire Diss Nature Distances Courieus Dissus Eschara Desuments                                                                                                    |
| Eniant Adresses Comprementance Bloc-Notes Anames Ordonnances Courners Divers Factures Documents                                                                                                    |
|                                                                                                    |
| C Informations sur la Carte Vitale                                                                                                    |
| Nom CMU CAISSE 20 Copier >>> Nom CMU CAISSE ATTESTATION 20 Choisir                                                                                                    |
| CMU complémentaire gérée par régime obligatoire<br>N° 0099999997 Contrat 89 Code routage B0 🔗 N° 0099999997 Contrat 89 Code routage B0 🔗 Betirer                                                                                                    |
|                                                                                                    |
|                                                                                                    |
| signée > TP/ GIE SV DEMO Signée Convention Signée Convention                                                                                                    |
| Date Déhut Date Sin Date Sin D |
| Date Debut Date Fin<br>■ Honoraires<br>■ Date Debut Date Fin<br>01/01/2012 31/12/2012 Indicators beiterset = 2                                                                                                    |
| L'envoi d'une demande de remboursement à la complémentaire                                                                                                    |
| est autorisé pour : 🔲 Tiers-Payant 🔲 Hors Tiers-Payant 👘 est autorisé pour : 🔽 Tiers-Payant 🔲 Hors Tiers-Payant 📔 Hors Tiers-Payant 👘 Hors Tiers-Payant 👘 Hors Tiers-Payant 👘 Hors Tiers-Payant 👘 Hors Tiers-Payant 👘 Hors Tiers-Payant PEC                                                                                                    |
| Zone 3 La caisse gère également la part complémentaire (paiement unique ou transmission de décomptes)                                                                                                    |
|                                                                                                    |

Dans cet exemple, les droits pour la **complémentaire CMU** en carte Vitale sont fermés (pas de date de début et pas de date de fin dans la zone1).

Si le patient présente une attestation papier il est possible de la prendre en compte :

 Soit en utilisant le bouton choisir dans la partie « informations issues d'une attestation papier » pour sélectionner la complémentaire

- Soit en utilisant le bouton « *copier* >> » (voir explications du bouton "*Copier*>>>" *ci dessus*) Ensuite, il faut saisir les dates de droits (début et fin de la zone 2) dans la partie « *informations issues d'une attestation papier* ».

<u>Attention</u> : le logiciel contrôle l'ouverture des droits pour la prise en compte de la part complémentaire. Si les droits sont fermés, il ne sera pas possible de faire un Tiers payant sur la part obligatoire et complémentaire, mais uniquement un Tiers payant sur la part obligatoire.

### 2. Les médecins prescripteurs

Pour accéder à la liste des médecins prescripteurs, utilisez le menu **Fichier**, rubrique **médecins – prescripteurs.** Cette liste vous permet de créer, modifier, supprimer les médecins réalisant les prescriptions.

Cliquez sur le bouton **Créer** et saisissez les informations qui sont indiquées en rouge à savoir Numéro de facturation du professionnel, spécialité et nom. Les autres informations ne sont pas indispensables à la télétransmission.

| N* Facturation    | 99 1 02374 8 N° RPPS |
|-------------------|----------------------|
| Spécialité :      | Omnipraticien        |
| Nom :             | GENE                 |
| Prénom :          | PIERRE               |
| Adresse :         | RUE DE LA GARE       |
| Adresse (suite) : |                      |

Localité : 13100

Téléphone 1 : . . . .

Téléphone 3 : . . . .

Adresse E-MAIL

Pour la spécialité généraliste, vous pouvez saisir Omnipraticien.

Le n° de facturation est obligatoire pour la télétransmission C'est le numéro qui est indiqué sur la feuille de soins du médecin et qui comporte 9 chiffres. Les deux premiers chiffres correspondent au n° du département du lieu d'exercice.

Le prescripteur est salarié 🛛 🗖

AIX EN PROVENCE

Téléphone 2 : . . .

Télécopie : . . . .

En sommeil

Le n° RPPS (Répertoire Partagé des Professionnels de Santé) est un numéro à 12 chiffres qui remplace le n° ADELI. Pour le moment, il n'est pas obligatoire pour la télétransmission. Si ce numéro est inscrit sur l'ordonnance, nous vous invitons à le saisir dans la fenêtre ci-dessus.

## 3. La Facturation

### 3.1. Facturation avec carte vitale

Insérez la carte vitale dans le lecteur de cartes. Cliquez sur le bouton **Facturer** de l'écran d'accueil, sélectionnez le patient et validez votre choix par **OK** 

| Liste des pati | ents             |            | <u>&gt;</u>               |
|----------------|------------------|------------|---------------------------|
|                |                  | D          | )ate du jour : 14/09/2009 |
| Qualité        | Nom              | Né(e) le   | Médecin traitant          |
| Assuré         | DESMAUX NATHALIE | 15/06/1955 | Déclaration effectuée     |
| Enfant         | DESMAUX PAUL     | 01/01/1998 | Sans objet                |
|                |                  |            |                           |
|                |                  |            |                           |
|                |                  |            |                           |
|                |                  |            |                           |
|                |                  |            |                           |
|                |                  |            |                           |
|                |                  |            |                           |
|                |                  |            |                           |
|                |                  |            |                           |
|                |                  |            |                           |
| 04             | D 4t-1-          | 1          |                           |

Répondez à la question ci-dessous. Si les soins ne sont pas en rapport avec un accident de droit commun causé par un tiers, répondez Non. Si vous répondez OUI, la caisse se retournera vers l'assureur du patient pour le remboursement des soins en rapport avec son accident de droit commun.

| Les soins sont-ils en rappor | t avec un accident de |
|------------------------------|-----------------------|
| droit commun causé par un    | 1 tiers ?             |
|                              | NON                   |

Remarque : pour un accident de travail, il faut également répondre NON.

Indiquez dans le cadre du haut, la date de prescription et choisissez le médecin prescripteur. Dans le premier onglet de la facture, choisissez la nature d'assurance, et le cadre de remboursement.

| Prescription Patient : DESMAUX NATHALIE Prescrit par : DURAND JEAN ? le 20/11/2015                                                                                                    | Entente préalable Code du 00/00/0000                                                                                                    |
|----------------------------------------------------------------------------------------------------|----------------------------------------------------------------------------------------------------|
| Facture       Complémentaire       Actes NGAP         N° 151120010       Du 20/11/2015       Catégorie         Facture Sesam-Vitale                                                                                                    | Pièce justificative Total 0.00                                                                                                    |
| Remboursements         Nature d'assurance       10 Maladie         Date Evénement       N* A.T. :         Exonération : Voir onglet Actes         Cadre de remboursement       Tiers payant sur part obligatoire         Caisse       CPAM - DEMONSTRATION         % :       Tiers                                                                                                    | Attestation de la caisse       Caisse       0.00         Complémentaire       0.00         Assuré       0.00         Aide Médicale Etat (AME)       (hors réglements perçus) |
| Parcours coordonné de soins<br>Déclaration du médecin traitant <mark>Sans objet van Sans Déclaration du médecin traitant Sans objet van Sans Objet (facture non concernée par le parcours de soins) van Sans Objet (facture non concernée par le parcours de soins) va</mark> |                                                                                                    |
| OK Annuler                                                                                                    | Facturer en sécurisé                                                                                                    |

Pour la nature d'assurance les choix possibles sont : Maladie, Maternité ou Accident du travail.

Pour le cadre de remboursement les choix possibles sont :

- Pas de tiers payant : Le patient vous paye l'intégralité de la facture.
- Tiers payant sur la part obligatoire : Le patient ne vous paye pas la part régime obligatoire.
- Tiers payant sur la part obligatoire et complémentaire : Le patient ne vous paye pas ni la part obligatoire, ni la part complémentaire.
- Tiers payant sur la part complémentaire : Le patient ne vous paye pas la part régime complémentaire.

Vous pouvez spécifier dans les options le cadre de remboursement par défaut (voir menu outils, rubrique options, onglet divers)

Lorsque les informations sont complétées, cliquez sur l'onglet NGAP afin de spécifier le(s) acte(s) à facturer :

- AMP : soins de pédicurie
- POD : prise en charge des séances de soins de prévention des lésions des pieds à risque chez le patient diabétique.
- DVO : Divers orthèses Orthèse plantaire

#### Exemple n° 1 : Saisie d'un acte AMP

Dans la colonne acte, choisissez l'acte AMP, saisissez le coefficient, et faites un double clic sur le montant de l'acte pour modifier le montant proposé. Vous pouvez également choisir un acte AMP dans la nomenclature en faisant un double clic sur l'acte ou le coefficient.

L'ajout d'un acte supplémentaire est possible à l'aide du bouton Ajouter actes

| Facture Complémentaire |    |      |                   |       | Acte    | s NGAP     |                   |          |         |                      |                   |                    |      |           |       |
|------------------------|----|------|-------------------|-------|---------|------------|-------------------|----------|---------|----------------------|-------------------|--------------------|------|-----------|-------|
|                        | N* | Jour | Date des<br>actes | Heure | Dom Qté | Dé<br>Acte | esignatio<br>Coef | n<br>Maj | Demi EP | Montant<br>de l'acte | Dépas-<br>-sement | Qualif.<br>Dépense | I.D. | IK<br>PMS | TOTAL |
|                        |    | Mar  | 07/10/2008        | 15:38 | □ 1     | AMP 👤      | 4.00              |          |         | 2.52                 |                   |                    |      |           | 2.52  |

#### Exemple n° 2 : Saisie d'un acte POD

Dans la colonne acte, choisissez l'acte POD, laissez le coefficient à 1 et ne modifiez pas les montants (27 euros). Pour cet acte, vous ne pouvez pas facturer des majorations de nuit, dimanche, jour férié, et des dépassements d'honoraires (DE).

Vous trouverez des informations complémentaires sur les conditions de prise en charge et de réalisation de l'acte POD sur le site <u>www.ameli.fr</u>, espace « professionnel de santé », rubrique « pédicure-podologue »

|   | Fac | ture | Compléme          | entaire | Acte       | s NGAP     |                  |          |      |    |                      |                   |                    |      |            |       |
|---|-----|------|-------------------|---------|------------|------------|------------------|----------|------|----|----------------------|-------------------|--------------------|------|------------|-------|
|   | N*  | Jour | Date des<br>actes | Heure   | Dom Qté    | Dé<br>Acte | signatio<br>Coef | n<br>Mai | Demi | EP | Montant<br>de l'acte | Dépas-<br>-sement | Qualif.<br>Dépense | I.D. | IK<br>PM S | TOTAL |
| ĺ | 1   | Ven  | 01/04/2011        | 09:54   | <u>□</u> 1 | POD 🔽      | 1,00             |          |      |    | 27,00                | 1                 |                    |      |            | 27,00 |

L'ajout d'un acte supplémentaire est possible à l'aide du bouton **Ajouter actes** 

Exemple n° 3 : Saisie d'une paire de semelle - acte DVO

Dans la colonne acte, choisissez l'acte DVO, le logiciel vous propose de choisir ensuite dans la nomenclature, la codification de la semelle. Ce choix est <u>obligatoire</u> car il permet de déterminer le tarif de convention, puis le montant remboursable par la caisse. Voir tableau dans le paragraphe ci-dessous « gestion de la nomenclature »

| Nomenclature des actes |                                               |        |            |       |  |  |  |  |  |
|------------------------|-----------------------------------------------|--------|------------|-------|--|--|--|--|--|
|                        |                                               |        |            |       |  |  |  |  |  |
| Code                   | Description                                   | Défaut | Prestation | Coef. |  |  |  |  |  |
| DV04                   | Orthèses plantaires monobloc en résine coulée |        | DVO        | 1,00  |  |  |  |  |  |
| DV03                   | Orthèses plantaires au-dessous du 28          |        | DVO        | 1,00  |  |  |  |  |  |
| DV02                   | Orthèses plantaires du 28 au 37               |        | DVO        | 1,00  |  |  |  |  |  |
| DV01                   | Orthèses plantaires au-dessus du 37           |        | DVO        | 1,00  |  |  |  |  |  |

Après avoir choisi dans la nomenclature, faites un double clic sur le montant de l'acte pour modifier le montant proposé et saisir le montant à facturer.

| Veuillez saisir le mont | ant des honoraires |
|-------------------------|--------------------|
| 100                     |                    |
|                         |                    |
| OK                      | ANNULER            |

Au final l'écran de facturation contient les informations suivantes :

|   | Fac | ture | Complémentaire Actes NGAP |       |     |                         |       |      |          |      |    |                      |                   |                    |      |           |        |
|---|-----|------|---------------------------|-------|-----|-------------------------|-------|------|----------|------|----|----------------------|-------------------|--------------------|------|-----------|--------|
|   | N*  | Jour | Date des<br>actes         | Heure | Dom | Désig<br>Iom Qté Acte D |       |      | n<br>Maj | Demi | EP | Montant<br>de l'acte | Dépas-<br>-sement | Qualif.<br>Dépense | I.D. | IK<br>PMS | TOTAL  |
| ľ | 1   | Ven  | 01/04/2011                | 09:50 | □ 1 | 1                       | DV0 🔽 | 1,00 |          |      |    | 100,00               | 71,14             |                    |      |           | 100,00 |

Remarque : il est possible de définir dans la nomenclature le montant à facturer par défaut. Cela vous évitera de le saisir à chaque facture. Vous pouvez également d'établir votre propre nomenclature de prix en fonction de la taille et du matériau. Voir paragraphe ci-dessous « gestion de la nomenclature »

#### Validation de la facture

Lorsque tous les actes sont saisis, cliquez sur le bouton **Facturer en sécurisé**. Les informations sont transmises au lecteur de cartes Vitale qui effectue la certification de la facture.

Le logiciel vous propose d'imprimer une quittance pour votre patient, elle peut lui servir de reçu. La fenêtre ci dessous vous propose ensuite d'enregistrer le paiement du patient. Si vous souhaitez tenir à jour le solde de vos factures, sélectionnez le mode de paiement (chèque, espèce), contrôlez le montant à encaisser et validez par OK. Remarque : cette option peut être désactivée si elle ne vous est pas utile.

| Montant payé :                      | 100.00 Mode paiement : Chèque         |
|-------------------------------------|---------------------------------------|
| Compte :                            | Compte bancaire 💌 Date : 09/10/2008 📑 |
| Payeur :                            | DESMAUX PAUL                          |
| Référence :                         |                                       |
| Calcul de rendu<br>Saisir le montar | i de monnaie                          |
| Patient                             | •                                     |
| Caisse                              |                                       |
| Org. com<br>Les 3 pa                | pl. O<br>rts ©                        |

### 3.2. <u>Gestion de la nomenclature</u>

La nomenclature est accessible à partir du menu Fichier, rubrique actes. Par défaut, la nomenclature des orthèses ne contient pas le prix à facturer au patient. Pour modifier la nomenclature proposée, sélectionnez une ligne et cliquer sur le bouton modifier.

Dans l'écran ci-dessous, saisissez le prix à facturer au patient et la date d'application.

| Code : DV01 Prestation : DV0 🗨 Coefficient : 1,00 Acte par défaut 🗌       |
|---------------------------------------------------------------------------|
| Description : Orthèses plantaires au-dessus du 37                         |
| Code LPP : 2140455 (201800.1) Vb d'orthèses : 2 💌                         |
| Date d'application 01/01/2011 🔮 Prix de la prestation 120 Ancien prix 115 |

Vous pouvez également ajouter d'autres semelles dans la nomenclature, en cliquant sur le bouton créer. Les rubriques suivantes seront obligatoires remplies :

- Prestation : DVO Coefficient : 1 Description
- Date d'application du tarif Prix de la prestation : montant à facturer au patient
- Code LPP : voir tableau ci-dessous. Ce code permet de déterminer le tarif unitaire de convention, puis le montant qui sera remboursé par la caisse.
- Nombre d'orthèses (par défaut le logiciel propose 2). Le tarif unitaire de convention sera alors doublé.

| Code LPP | Désignation                                 | Prix unitaire | Ancien code LPP |
|----------|---------------------------------------------|---------------|-----------------|
| 2140455  | Orthèse plantaire au-dessus du 37           | 14.43         | 201B001         |
| 2122121  | Orthèse plantaire du 28 au 37               | 14.02         | 201B002         |
| 2180450  | Orthèse plantaire au-dessous du 28          | 12.94         | 201B003         |
| 2158449  | Orthèse plantaire monobloc en résine coulée | 27.34         | 201B004         |

### 3.3. Facturation de la part complémentaire

| Dans la facture l                                                                                                    | l'onglet complémentaire se divise en 4 zones :                                                                                                    | Ce bouton permet de choisir les informations qui seront utilisées pour la facturation (soit la carte vitale, soit l'attestation papier)                                                                                                    | Ce bouton permet<br>de choisir une<br>attestation papier                                                                                                    |
|----------------------------------------------------------------------------------------------------|----------------------------------------------------------------------------------------------------|----------------------------------------------------------------------------------------------------|----------------------------------------------------------------------------------------------------|
| <u>Zone 1</u><br>Informations<br>issues de la                                                                                                    | Patient : DESMAUX       NATHALIE         Prescrit par : DURAND JEAN       ? le 20/11/20         Facture       Complémentaire         Actes NGAP       Informations sur la Carte Vitale                                                                                                    | Entente préalable<br>Code du 00/00/0000 EE S<br>Motif<br>Its Est Code Motif                                                                                                    | présente dans la<br>base. Si une<br>attestation est<br>déjà choisie, il faut<br>utiliser le bouton<br>retirer au<br>préalable pour<br>affecter une autre<br>mutuelle |
| carte vitale<br><u>Zone 3</u><br>Mode de gestion<br>pour la<br>complémentaire<br>sélectionnée. Si la<br>case est cochée,<br>cela signifie que                                                    | Nom       CV-7272727272       Copier >>         N*       7272727272       Contrat       00       Routage       0C         Affilié à       M : Fédération Nationale de la Mutualité Française (FNMF)         Convention       TP/ GIE SV DEMO       Convention         Signée       TP/ GIE SV DEMO       Convention         Droits du       Au       N* Adhérer         01/04/2007       30/04/2015       TP       Honoraires         L'envoi d'une DRE est possible en :       TP       TP       Hors TP | <ul> <li>Nom CMU CAISSE ATTESTATION</li> <li>N° 0099999997</li> <li>Contrat 89 Routage R0 Retirer</li> <li>Affilié à</li> <li>Convention &gt; TP/ GIE SV DEMO</li> <li>Convention</li> <li>TP/ GIE SV DEMO</li> <li>Convention</li> <li>Droits du Au</li> <li>N° adhérent</li> <li>Indicateur traitement</li> <li>?</li> <li>L'envoi d'une DRE est possible en : TP Hors TP PEC</li> </ul> | Informations<br>issues d'une<br>attestation<br>papier                                                                                                    |
| les informations<br>concernant la<br>complémentaire<br>seront transmises<br>dans une FSE<br>Dans le cas<br>contraire les<br>informations<br>concernant la<br>complémentaire<br>seront transmises | ✓ La caisse gère la part complémentaire (par paiement ou transmission<br>% pris en charge par la complémentaire 40<br>OK                                                                                                    | Annuler Facturer en sécurisé                                                                                                    | <u>Zone 4</u><br>Taux de prise en<br>charge                                                                                                    |

Pour facturer en tiers payant sur la part obligatoire et complémentaire, nous vous invitons à vous reporter :

- à l'annexe 11 pour la facturation des patients CMU
- à l'annexe 14 pour la facturation de la part complémentaire via le régime obligatoire
- à l'annexe 15 pour la facturation de la part complémentaire via une DRE

#### 3.4. Facturation sans carte vitale (mode dégradé)

Dans le menu **Facturation**, cliquez sur **Mode dégradé**. Dans ce mode la carte vitale est absente, mais la présence du lecteur de cartes et de la carte CPS est obligatoire.

| Prescription Patient : DESMAUX NATHALIE Prescrit par : DURAND JEAN                                                                                                    | Entente préalable<br>Code<br>Motif                                      | 💌 du 00/00/0000 🔢 🎒                                                                                                    |
|----------------------------------------------------------------------------------------------------|-------------------------------------------------------------------------|----------------------------------------------------------------------------------------------------|
| Facture       Complémentaire       Actes NGAP         N° 151120013       Du 20/11/2015       Catégorie       Facture Sesam-Vitale         Remboursements       Remboursements         Date Evénement       N° A.T. :         Exonération       Image: Complexity of the second second | Pièce justificative  Attestation de la caisse  Aide Médicale Etat (AME) | Montants Remboursables<br>Total 0.00<br>Caisse 0.00<br>Complémentaire 0.00<br>Assuré 0.00<br>A payer 0.00<br>(hors réglements perçus) |
| Parcours coordonné de soins<br>Déclaration du médecin traitant Sans objet  La facture est élaborée<br>Sans objet (facture non concernée par le parcours de soins)                                                                                                    |                                                                         |                                                                                                    |

Dans la fenêtre ci-dessus, indiquez :

- le patient (vous pouvez taper les premières lettres de son nom),
- le médecin prescripteur et saisissez la date de prescription
- la nature d'assurance (maladie, maternité, accident de travail)
- le cadre de remboursement (Tiers payant ou non)
- le justificatif d'exonération. les valeurs possibles sont :
  - 0 pas d'exonération
  - 3 soins particuliers exonérés (pris en charge à 100 %)
  - 4 ALD (pris en charge à 100 %)
  - 5 Assuré exonéré (invalidité, pris en charge à 100 %)
  - 9 FNS (fond national de solidarité, pris en charge à 80%)

Dans le cadre du tiers payant, le choix du justificatif d'exonération est très important et doit correspondre à la situation du patient. Si vous réalisez une facture sans tiers payant (le patient paye l'intégralité), choisissez « *0 - pas d'exonération* ».

La saisie des actes est identique au mode sécurisé (présence de la carte vitale du patient). Pour validez la facture cliquez sur le bouton **Facturer en dégradé**. Le logiciel imprimera la feuille de soins.

### 4. La télétransmission

Dans l'écran d'accueil, cliquez sur le bouton **Transmettre**. Le logiciel vous propose la liste des factures en attente de télétransmission. Ces factures doivent être regroupées en lot. Cette opération nécessite la présence du lecteur et de la carte CPS.

| 1. | FSE à sécuriser | 2. DRE à   | sécuriser | 3. FSE à transm | ettre | 4. DRE à transmettre | 5. Fichiers à transmettre |         |        |          |        |    |                      |
|----|-----------------|------------|-----------|-----------------|-------|----------------------|---------------------------|---------|--------|----------|--------|----|----------------------|
|    |                 |            |           |                 |       |                      |                           |         |        |          |        |    | <u>T</u> out choisir |
|    | N* Facture      | Dégradé TF | 2         | Nom du patient  |       | Destinataire         | Date de facturation       | Montant | Caisse | Mutuelle | Assuré |    | Ne rien oboisir      |
|    | 120430259       |            | EXEMPLE D | E CARTE OLIVIER |       | CPAM - DEMONSTRATIO  | N 30/04/2012              | 15.30   | 9.18   | 0.00     | 6.12   |    | The Tierr choisin    |
|    | 120430260       | <u>v</u> v | EXEMPLE D | E CARTE OLIVIER |       | CPAM - DEMONSTRATIO  | N 30/04/2012              | 22.92   | 13.75  | 9.17     | 0.00   |    | Préparer             |
|    | 120430267       |            | EXEMPLE D | E CARTE NATACHA | 1     | CPAM - DEMONSTRATIO  | N 30/04/2012              | 173.60  | 104.13 | 0.00     | 69.47  |    | - Hopdron            |
|    |                 |            |           |                 |       |                      |                           |         |        |          |        | 1. |                      |

Sélectionnez la ou les factures à l'aide de la souris, ou utilisez le bouton **Tout choisir** pour sélectionner toutes les factures. Cliquez sur le bouton **Préparer** et puis saisissez le code porteur de votre carte CPS.

Lorsque les lots ont été créés, le logiciel vous propose la liste des fichiers à transmettre.

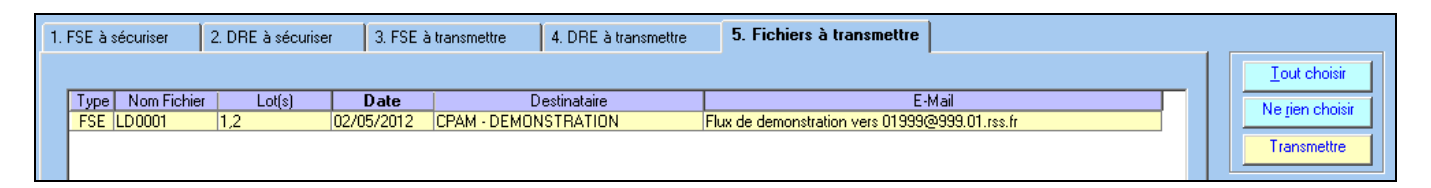

Sélectionnez les fichiers à transmettre en cliquant sur le bouton « **tout choisir** » et cliquez sur le bouton **Transmettre**. Les lots seront télétransmis aux caisses destinataires.

Remarque : le délai pour transmettre une facture en tiers payant est de 7 jours, pour une facture sans tiers payant le délai est de 2 jours.

A l'issue de la télétransmission, un bordereau de télétransmission sera imprimé pour chaque lot. Ce bordereau précise la liste des factures télétransmises.

Pour les factures réalisées avec la carte vitale du patient, l'envoi de ce bordereau à la caisse n'est pas nécessaire. Pour les factures réalisées sans la carte vitale du patient (mode dégradé), il faut envoyer à chaque caisse le bordereau de télétransmission et les feuilles de soins correspondantes.

Pour les lots de DRE, aucun document ne doit être envoyé aux complémentaires.

Si vous souhaitez imprimer à nouveau un bordereau de télétransmission, cliquez dans la barre d'outils, sur le menu « *télétransmission* » et choisissez la rubrique « *journal des lots et bordereaux* ». Dans la liste des lots de FSE, ou des lots de DRE, sélectionnez votre lot et cliquez sur le bouton « *bordereau* ». Le logiciel vous proposera un aperçu avant impression de votre bordereau.

### 5. Le suivi des télétransmissions (ARL et Noemie)

Les ARL sont des accusés de réception, ils sont envoyés par la caisse, dans votre boîte aux lettres, afin de confirmer la bonne réception des lots.

Pour les lots contenants des factures sécurisées (avec la carte Vitale), cet ARL est obligatoire, la caisse doit l'envoyer au plus tard dans les 48H à partir de la télétransmission. En l'absence d'ARL, le lot doit être renvoyé.

Le logiciel récupère automatiquement dans votre boîte à lettre ces accusés de réception et fait un suivi automatique des lots a re-émettre.

Les retours NOEMIE sont des messages concernant le traitement de vos factures, il y a 2 types de retours :

- les paiements indiquent que le règlement a été effectué sur votre compte.
- les rejets signifient le refus de paiement de la caisse suite à une erreur sur la facturation.

Les retours NOEMIE (paiements et rejets) sont envoyés uniquement pour les factures en tiers payant. Lors de la télétransmission le logiciel consulte systématiquement votre boîte aux lettres et récupère l'ensemble des retours qui vous sont destinés.

#### 5.1. <u>Gestion des retours NOEMIE rejets</u>

Après consultation de la boîte aux lettres le logiciel vous propose d'imprimer les rejets reçus. Quelque soit votre réponse les rejets sont stockés dans le menu *Télétransmission - rapport noemie par lot.* 

| Ra | Rapport NOEMIE des lots de FSE Rapport NOEMIE des lots de DRE |                      |            |                      |  |  |  |  |  |  |  |  |
|----|---------------------------------------------------------------|----------------------|------------|----------------------|--|--|--|--|--|--|--|--|
|    |                                                               |                      |            |                      |  |  |  |  |  |  |  |  |
|    | Lot                                                           | Organisme de gestion | Recu le    |                      |  |  |  |  |  |  |  |  |
|    | 22                                                            | CPAM - SARREGUEMINES | 03/04/2012 | Rejet(s) de factures |  |  |  |  |  |  |  |  |
|    | 801                                                           | CPAM - MOSELLE       | 03/04/2012 | Rejet(s) de factures |  |  |  |  |  |  |  |  |
|    | 67                                                            | CPAM - MOSELLE       | 03/04/2012 | Rejet(s) de factures |  |  |  |  |  |  |  |  |
|    | 26                                                            | CPAM - MOSELLE       | 21/03/2012 | Rejet(s) de factures |  |  |  |  |  |  |  |  |
|    | 4                                                             | MGEN MOSELLE         | 13/03/2012 | Rejet(s) de factures |  |  |  |  |  |  |  |  |
|    | 3                                                             | CPAM - MOSELLE       | 13/03/2012 | Rejet(s) de factures |  |  |  |  |  |  |  |  |
|    | 47                                                            | CPAM - MOSELLE       | 13/03/2012 | Rejet(s) de factures |  |  |  |  |  |  |  |  |
|    | 801                                                           | CPAM - MOSELLE       | 05/03/2012 | Rejet(s) de factures |  |  |  |  |  |  |  |  |
|    | 14                                                            | CPAM - MOSELLE       | 05/03/2012 | Rejet(s) de factures |  |  |  |  |  |  |  |  |

Le bouton **Rapport** dans cette liste permet de visualiser et/ou d'imprimer les rejets reçus pour un lot donné.

### 5.2. Gestion des retours NOEMIE paiements

Après consultation de la boîte aux lettres le logiciel propose d'imprimer les règlements reçus. Quelque soit votre réponse les paiements sont stockés :

- dans le menu Télétransmission - rapport noemie par lot.

- dans le menu Télétransmission - Paiement Noemie par journée comptable

La liste dans le menu *Télétransmission - rapport noemie par lot* permet de visualiser et/ou d'imprimer les paiements reçus pour un lot donné. Ce document est synthétique et contient uniquement les paiements des factures réalisées avec le logiciel. Il ne contient donc pas :

les paiements des aides (aide au démarrage télétransmission, aide à la maintenance, aide pérenne,...)
les indus ou trop percus

- les mus ou trop perçus

- les régularisations effectuées par la caisse.

La liste dans le menu Télétransmission - Paiement Noemie par journée comptable permet de visualiser

et/ou d'imprimer les paiements reçus pour une journée et une caisse donnée de manière plus détaillée. Ce document contient les mêmes informations de l'éventuel bordereau papier que la caisse vous fait parvenir.

Il contient :

- le montant payé acte par acte (avec un total par facture, par lot, par journée)

- les paiements des factures non réalisées avec le logiciel (exemple : un professionnel travaillant en cabinet et en hôpital. L'hôpital effectue la facturation pour le compte du professionnel)

- les paiements des aides (aide au démarrage télétransmission, aide à la maintenance, aide pérenne,...)
- les paiements des contrats médecins référents
- les indus ou trop perçus
- les régularisations effectuées par la caisse.

Vous pouvez choisir le type de document à imprimer après consultation de la boîte aux lettres. Le choix s'effectue dans le menu Outils - Options, onglet impression, rubrique "Format d'impression du bordereau des paiements".

### 6. <u>Règlements</u>

Lorsque vous recevez des règlements de la caisse, d'une complémentaire ou d'un patient, vous pouvez les saisir dans le logiciel en utilisant le bouton **REGLEMENT** du menu principal. Cet écran vous permet de mettre à jour le solde de vos factures et de connaître les factures impayées. Ces règlements pourront ensuite être exportés dans une comptabilité externe (ciel compta libérale par exemple)

#### Facture(s) non soldée(s) : 6 BTER n° Facture Facturé le Nom du patient Lot N° Caisse D Patient Caisse <u>0.C.</u> 100326137 26/03/2010 DESMAUX PAUL 01 999 9999 0.00 9.18 0.00 01 999 9999 🔽 110705180 05/07/2011 CARTE FACTICE CHARLOTTE 56,90 0.00 0.00 120111227 11/01/2012 EXEMPLE DE CARTE OLIVIER 01 999 9999 45,90 0.00 30.60 120111228 11/01/2012 CARTE ENFANT SEUL BENJAMIN 01 999 9999 🔽 0.00 210.45 140.25 120430259 30/04/2012 EXEMPLE DE CARTE OLIVIER 01 999 9999 9.18 0.00 6.12 120430260 30/04/2012 EXEMPLE DE CARTE OLIVIER 01 999 9999 🔽 0.00 13.75 9.17 TOTAUX : 6.12 345.36 180.02 Masquer les factures non validées. cliquez sur les flèches. Afficher Imprimer Transférer pour déplacer les lignes Facture(s) à encaisser : 1 N° Facture | Facturé le | Nom du Patient Lot N° caisse D Patient Caisse 0.C. 120430267 30/04/2012 EXEMPLE DE CARTE NATACHA 01 999 9999 69.47 104.13 0.00 Des retours NOEMIE sont arrivés, cliquez sur NOEMIE TOTAUX : 69.47 104.13 0.00 nour les traite Part(s) à encaisser-Mode de paiement : Virement Montant : 104.13 Encaisser Irrécouvrable • Patient $\mathbf{c}$ $\odot$ Compte : • Date : 02/05/2012 🚍 Caisse Compte bancaire professionnel Hors télétrans C Org. compl. Payeur : CPAM - DEMONSTRATION Caisse et 0.C. C Supprimer FERMER Référence : Les 3 parts

### 6.1. Saisie des règlements issus des retours Noemie paiement

Lorsque le logiciel vous avertit de la réception de paiement en provenance de la caisse, le bouton **Noemie** en bas à droite s'active. Cliquez une fois sur ce bouton. A partir des informations de la caisse, le logiciel recherche les factures qui ont été payées et les basculer dans « factures à encaisser ». Cliquez sur le bouton **encaisser** pour mettre à jour le solde de vos factures.

### 6.2. Saisie des règlements des patients ou des complémentaires

La procédure à suivre est la suivante :

- dans la liste des factures non soldées, sélectionnez la ou les factures à encaisser
- cliquez sur la flèche pour faire basculer ces factures dans la liste des factures à encaisser
- choisissez la part à encaisser (patient ou org. Complémentaire)
- saisissez la date de paiement, le mode de paiement, le compte, le payeur et une éventuelle référence (n° de bordereau par exemple)
- cliquez sur le bouton **encaisser**.

Remarque : dans la liste des factures à encaisser, vous pouvez modifier le montant ou cas ou celui-ci ne correspondrait pas au montant payé.

#### Action des autres boutons :

Irrécouvrable : à utiliser lorsque vous n'aurez jamais le paiement. Les factures se trouvant dans la liste des factures à encaisser seront soldées.

Le bouton « afficher» permet de réduire la liste des factures non soldées et faciliter ainsi la sélection.

### 6.3. Journal des règlements

Un contrôle général est possible dans le « Journal des règlements » que vous trouverez dans le menu facturation.

| Lis                                  | te de toutes les facture | s. Pour limiter la pério    | de d'affichage, cliquez i | ci.      |                 |            |               | Légende des factures           |
|--------------------------------------|--------------------------|-----------------------------|---------------------------|----------|-----------------|------------|---------------|--------------------------------|
| n° Facture Facturé le Nom du patient | N° Caisse                | Organi                      | sme N                     | viontant | Solde caissel ( | Solde O.C. | Solde patient | Facture soldée                 |
| 110207081 07/02/2011 SIMON PASCALE   | 03 311 1300 CI           | R - DEMONSTRATI             | ON                        | 215.15   | 0.00            | 0.00       | 0.00          | Facture non soldée             |
| 110207080 07/02/2011 DUPUIS ALAIN    | 90 349 0000 C/           | WIMAC - DEMONST             | RATION                    | 328.95   | 197.37          | 0.00       | 131.58        | Deskerske                      |
| 110207076 07/02/2011 BEAUVAU MARIE   | 03 311 1300 CI           | <pre>MR - DEMONSTRATI</pre> | ON                        | 61.50    | 61.50           | 0.00       | 0.00          | Recherche                      |
| 110207079 07/02/2011 DURAND FABIENNE | 01 349 9881  Cl          | PAM - DEMONSTRA             | ION                       | 307.20   | 307.20          | 0.00       | 0.00          | Rechercher                     |
|                                      |                          |                             |                           |          |                 |            |               |                                |
|                                      |                          |                             |                           |          |                 |            |               | Masquer les                    |
|                                      |                          |                             |                           |          |                 |            |               | validées                       |
|                                      |                          |                             |                           |          |                 |            |               |                                |
|                                      |                          |                             |                           |          |                 |            |               | - Impression réglements        |
|                                      |                          |                             |                           |          |                 |            |               | Du : 01/05/2012 🖶              |
|                                      |                          |                             |                           |          |                 |            |               | Au: 02/05/2012                 |
|                                      |                          |                             |                           |          |                 |            |               | Pour le compte                 |
|                                      |                          |                             |                           |          |                 |            |               | TOUS                           |
|                                      |                          |                             |                           |          |                 |            |               | Mode de réalement              |
|                                      |                          |                             |                           |          |                 |            |               | TOUS                           |
|                                      |                          |                             |                           |          |                 |            |               |                                |
|                                      |                          |                             |                           |          |                 |            |               | Irrécouvrable                  |
|                                      |                          |                             |                           |          |                 |            |               | 🔲 Non transféré                |
|                                      |                          |                             |                           |          |                 |            |               | en comptabilité                |
|                                      |                          |                             |                           |          |                 |            |               |                                |
|                                      |                          |                             |                           |          |                 |            |               | Niveau de détail :             |
|                                      |                          |                             |                           |          |                 |            |               | Aucun                          |
|                                      |                          |                             |                           |          |                 |            |               | Factures<br>Actes déplacements |
|                                      |                          |                             |                           |          |                 |            |               | Actes+deplacements             |
|                                      |                          |                             |                           |          |                 |            |               | Imprimer                       |
| Filtre puis Entrée                   |                          |                             |                           |          |                 |            |               |                                |
| Détail des réglements                |                          |                             |                           |          |                 |            |               | Modifier                       |
| Réglé le Payeur Mor                  | ntant Mode               | Compte                      | Référence                 |          | Part            |            | Etat          | Modiller                       |
| 02/05/2012 CMR - DEMONSTRATION       | 215.15 VIR               | BANQUE                      |                           |          | Caisse          |            |               | Supprimer                      |
|                                      |                          |                             |                           |          |                 |            |               |                                |
|                                      |                          |                             |                           |          |                 |            |               | Fermer                         |
|                                      |                          |                             |                           |          |                 |            |               |                                |

Les factures qui apparaissent en jaune sont celles qui ont reçu un retour noémie ou qui ont été encaissées manuellement : elles sont donc soldées. Les factures qui apparaissent en blanc ne sont pas encore soldées.

Remarque : à partir du menu Facturation, rubrique « interrogation et relances de comptes », il est possible d'utiliser un outil qui permet (pour une période donnée) :

- la consultation du compte d'un patient, d'une caisse ou d'une complémentaire pour connaître les sommes dues
- l'impression d'un relevé de compte avec aperçu avant impression
- l'impression de lettres de rappel (relance) à deux niveaux.
- la consultation de l'historique des relances.

### 7. <u>SCOR – Télétransmission des pièces justificatives</u>

### 7.1. Documents à scanner et à télétransmettre

Pour une facture, vous devez scanner puis télétransmettre à la caisse du patient :

- l'ordonnance (ou une DSI prescription en présence de l'acte AIS ou DI pour les infirmiers)
- la feuille de soins papier dans le cas d'une facturation en mode dégradé.

Pour les actes soumis à DAP, les caisses d'assurance maladie conseillent de scanner et télétransmettre l'ordonnance avec SCOR, même si celle-ci a déjà été adressée au service médical avec la demande d'accord.

Rappel : la numérisation d'une ordonnance peut se faire depuis :

- l'écran de prescription (bouton numériser)
- depuis le tableau de bord (icône située à gauche de la date de prescription)
- depuis la liste des prescriptions (bouton gérer scan)
- depuis la fiche du patient, onglet documents, puis dossier ordonnance.

La numérisation d'une feuille de soins réalisée en mode dégradé, s'effectue uniquement depuis la liste des factures à transmettre en cliquant sur le carré rouge dans la colonne « feuille de soins scor ». Voir paragraphe ci-dessous.

### 7.2. <u>Génération automatique de la feuille de soins pour le mode dégradé</u>

Lors de la réalisation d'une facture en mode dégradé, si l'assuré ne peut pas signer la feuille de soins selon les cas d'exceptions prévues à l'article R. 161-43-1 du code de la Sécurité Sociale, le logiciel peut générer automatiquement la feuille de soins destinée à être télétransmise par SCOR sans l'imprimer. La rubrique « signature de l'auxiliaire médical » sera remplie avec votre signature préalablement scannée, et à la place de la signature de l'assuré, la case « impossibilité de signer » sera cochée.

Pour activer cette fonctionnalité :

- signez une feuille de soins dans la rubrique « signature de l'auxiliaire médical » et introduisez-la dans votre scanner
- cliquez sur le menu Outils rubrique Options onglet « Répertoires / Outils »,
- cochez la case « créer automatiquement la feuille de soins en mode dégradé avec la signature numérisée du praticien ».
- Le logiciel procède à la numérisation de votre signature. Encadrez votre signature avec le rectangle rouge affichée à l'écran et validez en cliquant sur le bouton « enregistrer »

Lors de la facturation, si l'assuré ne peut pas signer la feuille de soins selon les cas d'exceptions prévues, décochez la case « imprimer la feuille de soins » et cliquez sur le bouton «facturer en dégradé»

| Imprimer la feuille de soins |                     |  |
|------------------------------|---------------------|--|
|                              |                     |  |
|                              | Facturer en dégradé |  |

Hors cas d'exceptions prévues à l'article R. 161-43-1 du code de la Sécurité Sociale, la feuille de soins doit être imprimée, signée par l'auxiliaire médical et l'assuré et scannée pour être ensuite télétransmise.

### 7.3. <u>Télétransmission des pièces justificatives</u>

La télétransmission des pièces justificatives ne nécessite pas de lecteur de cartes et peut s'effectuer de deux façons différentes :

 automatiquement après la télétransmission des factures. Vérifiez au préalable dans la liste des factures à transmettre que tous les documents requis sont présents (absence de carré rouge dans la colonne « ordonnance scor » ou « feuille de soins scor »). Après la télétransmission des lots de factures, les documents numérisés sont automatiquement regroupés dans des lots puis télétransmis de la même manière que les lots de factures.

| Ordonnance Scor | Feuille de soins Scor |  |  |
|-----------------|-----------------------|--|--|
|                 |                       |  |  |
|                 |                       |  |  |
|                 | 📒 Envoi papier        |  |  |
| A scanner       | A scanner             |  |  |

Dans la liste des factures à transmettre, la signification des carrés est la suivante :

- un carré rouge suivi de « à scanner » indique que la pièce requise est absente et qu'elle doit être scannée. Pour lancer la numérisation, cliquez sur le carré rouge. Vous pouvez tout de même télétransmettre la facture sans la pièce requise, mais vous devrez télétransmettre la pièce dans un délai de 30 jours. Tant que vous n'aurez pas télétransmis, les pièces demandées, le logiciel vous le rappellera une fois par jour. Pour télétransmettre des pièces justificatives sans avoir de facture à télétransmettre voir le paragraphe 7.4 ci-dessous.
- un carré vert 🗖 indique que la pièce requise a bien été scannée.
- un carré orange suivi de « envoi papier » indique que la pièce n'a pas pu être scannée et qu'elle sera envoyée par voie papier. La caisse destinataire recevra cette information. Voir paragraphe 7.4 ci-dessous
- l'absence de carré indique que la pièce n'est pas requise. Exemple : pas de feuille de soins si la facture est réalisée en mode sécurisé.
- Manuellement à partir du menu Télétransmission rubrique Gestion Scor. Voir ci-dessous.

### 7.4. Gestion des pièces justificatives

#### a) Listes supplémentaires

La détermination et la télétransmission des pièces requises sont prises en charge automatiquement par le logiciel, toutefois, pour gérer et suivre plus finement les pièces justificatives, deux rubriques sont disponibles dans le menu Télétransmission : la rubrique « Gestion Scor » et la rubrique « Journaux Scor»

La rubrique « Gestion Scor » donne accès à 4 listes :

- la liste des pièces à fournir : il s'agit des pièces qui n'ont pas encore été scannées, mais dont les factures correspondantes ont été validées et éventuellement télétransmises.
- la liste des pièces en attente de télétransmission de la facture : il s'agit des pièces qui ont été scannées, mais qui ne peuvent pas encore être télétransmises car les factures correspondantes n'ont pas encore été télétransmises. En effet, la réglementation Scor interdit la télétransmission d'une pièce tant que la facture associée n'a pas été télétransmise.
- la liste des pièces à mettre en lot : il s'agit des pièces qui peuvent être télétransmises car les factures correspondantes ont été télétransmises. Avant de pouvoir les envoyer, elles doivent être regroupées dans des lots au moyen du bouton « Préparer »
- la liste des pièces à télétransmettre : il s'agit des pièces regroupées dans des lots et qui peuvent être envoyées aux caisses destinataires.

La rubrique « Journaux Scor », onglet « journal des pièces justificatives » donne accès à l'intégralité des pièces, avec la possibilité d'effectuer une recherche (filtre en bas de l'écran) ou de visualiser le document scanné (bouton consulter)

#### b) Impossibilité de scanner un document

Si vous ne pouvez pas numériser le document, quelle qu'en soit la raison (par exemple panne du scanner, document illisible ou trop important), il faut l'envoyer à la caisse par voie papier. Néanmoins, vous devez informer la caisse destinataire de cet envoi papier par une télétransmission Scor «particulière». Ainsi la caisse sera avertie et n'attendra pas un document scanné, mais un document papier.

Vous pouvez prévenir la caisse que la pièce sera envoyée par papier depuis :

- la liste des factures à transmettre : cliquez sur le carré rouge « à scanner », puis dans l'écran de numérisation, cliquez sur le bouton annuler pour ne pas enregistrer. Dans l'écran ci-dessous, sélectionnez « impossible à numériser et sera envoyée par papier » et cliquez sur OK pour valider votre choix.
- ou bien depuis le menu télétransmission, rubrique « gestion scor » : dans la liste des pièces à fournir, sélectionnez la pièce et cliquez sur le bouton modifier. Sélectionnez « impossible à numériser et sera envoyée par papier » et cliquez sur OK.

| Détail de la pièce justificative                       |  |  |
|--------------------------------------------------------|--|--|
| Nature : Ordonnance                                    |  |  |
|                                                        |  |  |
| La pièce justificative est 🔘 Une numérisation initiale |  |  |
| Impossible à numériser et sera envoyée par papier      |  |  |
|                                                        |  |  |
|                                                        |  |  |

Cette information « envoi papier » sera ensuite télétransmise à la caisse du patient.

### 7.5. <u>Gestion des lots Scor</u>

Le fonctionnement des lots SCOR est identique aux lots de factures sécurisées : des accusés de réception sont envoyés par les caisses pour chaque lot SCOR télétransmis. Lors de la télétransmission, le logiciel récupère automatiquement les accusés de réception SCOR envoyés dans votre boîte aux lettres. En cas d'absence d'accusés de réception, dans les délais réglementaires, le logiciel renvoie automatiquement les lots SCOR. Si après 2 envois, le lot SCOR n'a toujours pas reçu d'accusé de réception, il convient d'envoyer les documents par voie papier avec le bordereau d'accompagnement.

La liste des lots SCOR télétransmis est accessible depuis le menu Télétransmission, rubrique Journaux SCOR, puis onglet « journal des lots de pièces justificatives ». Le bouton bordereau permet de visualiser le contenu d'un lot sélectionné.

### 8. <u>Sauvegarde</u>

Les sauvegardes permettent de réaliser une copie intégrale de toutes les données importantes de votre logiciel (dossier patient, télétransmission, etc.). Elles vous assurent que, quoiqu'il arrive à votre ordinateur, vos fichiers ne seront pas perdus. Une sauvegarde spécifique est nécessaire à chaque logiciel (une pour TELEVITALE et une pour CIEL Compta par exemple). La sauvegarde est utilisée en cas de panne de l'ordinateur, de changement de matériel, d'attaque de vos données par un virus informatique ou de tout autre problème.

La sauvegarde doit être réalisée sur un **support amovible** (Clé USB, disque dur externe) et au minimum une fois par semaine. Si vous utilisez le logiciel régulièrement, cette fréquence devra être augmentée et dans ce cas il est conseillé de faire une sauvegarde quotidienne.

Pour accéder à la sauvegarde, cliquez dans le menu **Outils**, et choisissez **Sauvegarde**. L'écran suivant apparaît :

| Sauvegarde de vos données                                                                                                    |  |  |  |  |
|----------------------------------------------------------------------------------------------------|--|--|--|--|
| La sauvegarde vous permet de faire une copie de<br>secours de vos données sur un support amovible.<br>Veuillez insérer le support amovible, puis contrôler<br>l'emplacement de la sauvegarde et cliquer sur le<br>bouton OK. |  |  |  |  |
| Si vous utilisez un logiciel de comptabilité, n'oubliez pas de lancer<br>également une sauvegarde depuis votre logiciel de comptabilité.                                                                                     |  |  |  |  |
| Emplacement de la sauvegarde<br>Sauvegarder: sauvegarde 15.03.2010 11-01.zip Parcourir                                                                                                    |  |  |  |  |
| Dans: C:\                                                                                                    |  |  |  |  |
| Options de la sauvegarde<br>Taux de compression: 9 🔮<br>0: pas de compression - sauvegarde rapide<br>9: compression maxi - sauvegarde lente                                                                                  |  |  |  |  |
| Base de données fonctionnant en service 🗖<br>Ne pas m'alerter en cas de sauvegarde sur disque dur 🗖<br>Faire une copie de secours dans ma messagerie électronique 🛛 🗖                                                        |  |  |  |  |
| OK ANNULER                                                                                                    |  |  |  |  |

Le bouton **Parcourir** vous permet de changer l'emplacement où sera stockée votre sauvegarde. A la fin de la sauvegarde un message vous informe du résultat. Rangez votre support de sauvegarde en lieu sur.

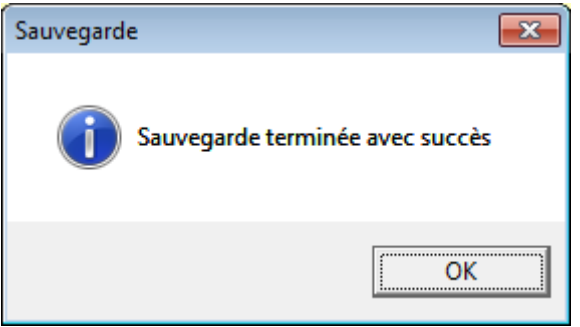

### 9. Mise à jour du logiciel

Nous sommes amenés régulièrement à effectuer des modifications réglementaires ou des améliorations dans le logiciel. Pour télécharger ces mises à jour, il vous suffit d'aller dans le menu Outils, Mise à jour Internet.

Remarque : tous les 45 jours, le logiciel vous propose de télécharger la dernière mise à jour. Acceptez cette proposition. Si votre logiciel est déjà à jour, un message vous informera qu'aucun téléchargement n'est nécessaire.

| Attention |                                                                                                    | ×  |
|-----------|----------------------------------------------------------------------------------------------------|----|
|           | <ul> <li>Cela fait plus de 365 jours que vous n'avez pas effectué de mise à jour par Internet du logiciel.</li> <li>Cliquez sur OUI pour procéder à la mise à jour maintenant.</li> <li>Cliquez sur NON pour procéder à la mise à jour ultérieurement.<br/>(Vous aurez un message de rappel au prochain démarrage du logiciel)</li> <li>Cliquez sur ANNULER pour supprimer ce message de rappel.<br/>(Le message de rappel vous sera proposé dans 45 jours)</li> </ul> |    |
|           | Oui Non Annule                                                                                                    | er |

La durée du téléchargement est variable selon le type de votre connexion : 15 minutes environ en bas débit et 3 minutes environ haut débit (ADSL).

En cas de coupure lors du téléchargement, vous pouvez relancer l'opération. Le téléchargement reprendra juste après la coupure.

Lors de l'opération de mise à jour, une fenêtre vous indique le temps restant et le pourcentage du téléchargement déjà effectué.

A la fin de l'opération un document vous informe des modifications et améliorations apportées au logiciel.